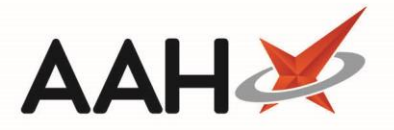

# Adding/Editing a Fridge Log

### Adding a New Fridge Log

Alternatively, you can also record the daily fridge temperatures from the Fridge Temperature pop-up window when first logging on to ProScript Connect.

- 1. From the Locations Manager, highlight a Fridge. Notice the Temperature Reading History displays at the bottom of the screen.
- 2. Press [F5 Add New Fridge Log].
- 3. A blank Add New Fridge Log displays as a pop-up window.

| ProScript Connect 🔻        | Search (CTRL+S) - 🤉 🛄   Responsible Pharmacist Victoria Smith   User Victoria Smith — 🗖 💥                                                                                                    |  |  |  |  |  |  |  |  |
|----------------------------|----------------------------------------------------------------------------------------------------|--|--|--|--|--|--|--|--|
| 20 July 2016 09:33         |                                                                                                    |  |  |  |  |  |  |  |  |
| My shortcuts 🕂             | Search Locations Management ×                                                                                                    |  |  |  |  |  |  |  |  |
| ETP                        |                                                                                                    |  |  |  |  |  |  |  |  |
| Redeem Owings              | 🕂 F1 - Add Location 👻 🖋 F2 - Edit Selected Fridge 📋 F3 - Delete Selected Fridge 🖶 F4 - Print                                                                                                    |  |  |  |  |  |  |  |  |
| F2                         | Filters                                                                                                    |  |  |  |  |  |  |  |  |
| Reprints<br>F6             | Show All Location   Search Locations                                                                                                    |  |  |  |  |  |  |  |  |
| Ordering Manager<br>F7     | Type Location Name Description Status                                                                                                    |  |  |  |  |  |  |  |  |
| Stock Control<br>Ctri F7   | Fridge In Add New Fridge Log                                                                                                    |  |  |  |  |  |  |  |  |
| Overdue Scripts<br>F8      | Fridge         In         The temperature of the fridge must be kept between the range of 2°C and 8°C           Shelf         cs         Temperature last recorded: Tuesday, 19 July 2016 at 13:03 |  |  |  |  |  |  |  |  |
| MDS Scripts Due<br>Ctrl F8 | Min *C Max *C Broken                                                                                                    |  |  |  |  |  |  |  |  |
| MDS Prep<br>F9             | Notes                                                                                                    |  |  |  |  |  |  |  |  |
| MDS Manager<br>F11         |                                                                                                    |  |  |  |  |  |  |  |  |
| SDM Manager<br>Ctrl M      | Insulin Eridae                                                                                                    |  |  |  |  |  |  |  |  |
| RMS<br>Ctri R              | + F5 - Add Nes                                                                                                    |  |  |  |  |  |  |  |  |
| Google<br>Ctrl O           | Previous Records                                                                                                    |  |  |  |  |  |  |  |  |
|                            | Date Recorded                                                                                                    |  |  |  |  |  |  |  |  |
|                            | Yesterday at 13:03 2.00 8.00                                                                                                    |  |  |  |  |  |  |  |  |
|                            |                                                                                                    |  |  |  |  |  |  |  |  |
|                            |                                                                                                    |  |  |  |  |  |  |  |  |
|                            |                                                                                                    |  |  |  |  |  |  |  |  |

- 4. Enter the Min Temp and Max Temp and Notes as required, and press [F10 Save].
- 5. The Locations Manager displays, with the newly added fridge log in the Temperature Reading History grid.

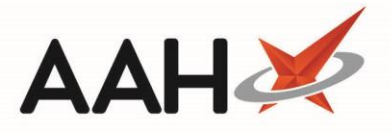

### **Editing an Existing Fridge Log**

- 1. From the Locations Manager, highlight a Fridge. Notice the Temperature Reading History displays at the bottom of the screen.
- 2. Highlight an existing fridge log in the Temperature Reading History.

| ProScript Connect<br>23 January 2018 12:09                           | Search (CTI                                                                                 | RL+S)              | <del>,</del> Q |                 |                             |        | Responsible Pharmacist Vi | ctoria Smith   Use | r The Supervisor | <br><b>- x</b> |
|----------------------------------------------------------------------|---------------------------------------------------------------------------------------------|--------------------|----------------|-----------------|-----------------------------|--------|---------------------------|--------------------|------------------|----------------|
| My shortcuts 🕂                                                       | Search                                                                                      | orkflow Manager    | Locations Mar  | agement X       |                             |        |                           |                    |                  |                |
| Reprints                                                             |                                                                                             |                    |                |                 |                             |        |                           |                    |                  |                |
| Redeem Owings                                                        | +F1 - Add Location 👻 🖉 F2 - Edit Selected Fridge 💼 F3 - Delete Selected Fridge 🖶 F4 - Print |                    |                |                 |                             |        |                           |                    |                  |                |
| Ordering<br>F7                                                       | Filters     Show All Location     Search Locations     Search Locations                     |                    |                |                 |                             |        |                           |                    |                  |                |
| RMS<br>Ctrl R                                                        | Туре                                                                                        | Location Name      | Desc           | ription         |                             |        |                           |                    | Status           |                |
| Overdue Scripts                                                      | Fridge                                                                                      | Insulin Fridge     | Fridg          | je for insulin  |                             |        |                           |                    |                  |                |
| MDS Scripts Due                                                      | CD Cabinet                                                                                  | CD Cabinet         | Cabi           | net containing  | CD drugs                    |        |                           |                    |                  |                |
| (D) (                                                                | Shelf                                                                                       | Shelf A-C          | Shelf          | f with dispense | ed prescriptions for patien | ts A-C |                           |                    |                  |                |
| SDM<br>Ctrl M                                                        | Basket                                                                                      | Basket             | RMS            | Prescriptions E | Basket                      |        |                           |                    |                  |                |
| EPS R2                                                               | Robot Robot                                                                                 |                    |                | ensing Robot    |                             |        |                           |                    |                  |                |
| MLP                                                                  | Stock Room 1 Stock Room 1                                                                   |                    |                |                 |                             |        |                           |                    |                  |                |
|                                                                      | Fridge Immunisations Fridge                                                                 |                    |                |                 |                             |        |                           |                    |                  |                |
| MUR                                                                  | Fridge Liquids Fridge                                                                       |                    |                |                 |                             |        |                           |                    |                  |                |
| Stock                                                                | Stock Room Stock Room 2                                                                     |                    |                |                 |                             |        |                           |                    |                  |                |
| Self Service Portal<br>Ctrl I                                        |                                                                                             |                    |                |                 |                             |        |                           |                    |                  |                |
| MDS                                                                  | Insulin Fridg                                                                               | ge Temperatu       | re Reading His | story 📵         |                             |        |                           |                    |                  |                |
| Support Centre F5 - Add New Fridge Log F6 - Edit Selected Fridge Log |                                                                                             |                    |                |                 |                             |        |                           |                    |                  |                |
|                                                                      | Previous Recor                                                                              | rds for the last 7 | days           |                 |                             |        |                           |                    |                  |                |
| NMS                                                                  | Date Recorde                                                                                | ed Min t           | emp °C Max     | temp °C         | Notes                       |        |                           |                    |                  |                |
| MDS Prep                                                             | Today at 09:1                                                                               | 10 2.00            | 3.00           | )               |                             |        |                           |                    |                  |                |
|                                                                      | Today at 09:0                                                                               | 2.00               | 3.00           | )               |                             |        |                           |                    |                  |                |
|                                                                      | Yesterday at                                                                                | 09:17 2.00         | 3.00           | )               |                             |        |                           |                    |                  |                |
|                                                                      | 19/01/2018 0                                                                                | 09:03 2.00         | 3.00           | )               |                             |        |                           |                    |                  |                |
|                                                                      | 18/01/2018 0                                                                                | 09:21 2.00         | 5.00           | )               |                             |        |                           |                    |                  |                |
|                                                                      | 17/01/2018 0                                                                                | 2.00               | 8.00           | )               |                             |        |                           |                    |                  |                |
|                                                                      |                                                                                             |                    |                |                 |                             |        |                           |                    |                  |                |

- 3. Press [F6 Edit Selected Fridge Log].
- 4. The Edit Fridge Log window displays.

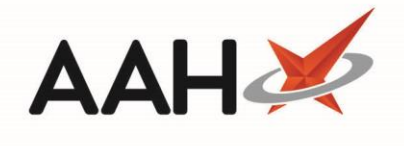

| Edit Frie                                                                                                    | Fridge Log Details: 'Insulin Fridge' |    |     |      |    |          |                    |      |
|----------------------------------------------------------------------------------------------------|--------------------------------------|----|-----|------|----|----------|--------------------|------|
| The temperature of the fridge must be kept between the range of <b>2°C</b> and <b>8°C</b><br>Temperature last recorded: Today, 23 January 2018 at 09:10 |                                      |    |     |      |    |          |                    |      |
| Min                                                                                                    | 2.00                                 | °C | Max | 3.00 | °C | 📃 Broken |                    |      |
| Notes                                                                                                    |                                      |    |     |      |    |          |                    |      |
|                                                                                                    |                                      |    |     |      |    |          |                    |      |
|                                                                                                    |                                      |    |     |      |    |          |                    |      |
|                                                                                                    |                                      |    |     |      |    |          |                    |      |
|                                                                                                    |                                      |    |     |      |    |          |                    |      |
|                                                                                                    |                                      |    |     |      |    |          | 🗸 F10 - Save 🗙 Car | ncel |

5. Edit the fields as required and press [F10 – Save].

## **Revision History**

| Version Number | Date            | Revision Details | Author(s)            |
|----------------|-----------------|------------------|----------------------|
| 1.0            | 10 October 2019 |                  | Joanne Hibbert-Gorst |
|                |                 |                  |                      |
|                |                 |                  |                      |

### **Contact us**

For more information contact: **Telephone: 0344 209 2601** 

Not to be reproduced or copied without the consent of AAH Pharmaceuticals Limited 2019.